## Acentra

## Provider Portal Quick Reference Guide How to Update User Profile

Upon finishing registration and multi-factor verification, users can update their profile information and initiate the registration process through an email from the Provider Group Administrator. The instructions below describe how to update profile information.

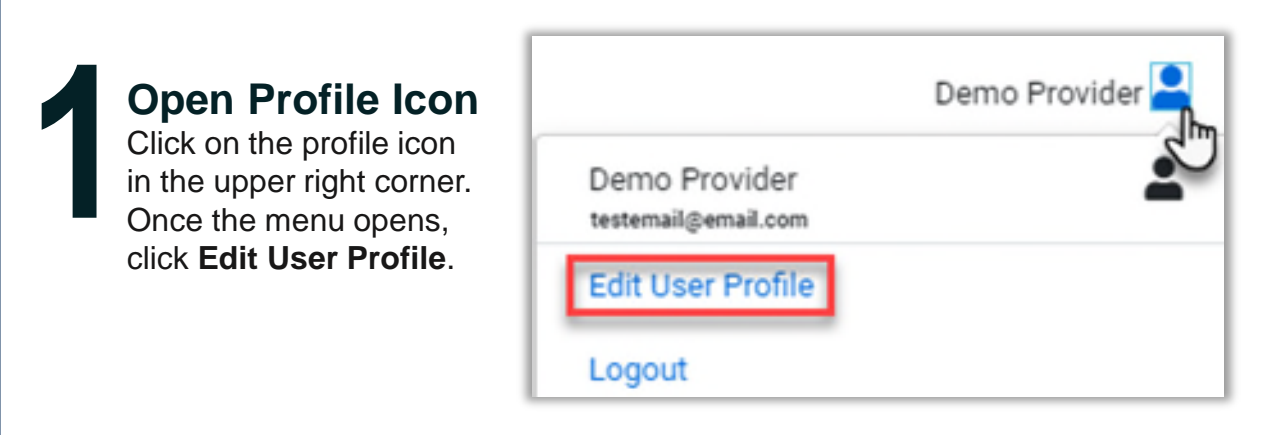

## **Update Profile Information**

Once the profile screen displays, update the information and include all required fields, then click **SAVE**.

|                                                                                                    | Edit User Profile   |               |
|----------------------------------------------------------------------------------------------------|---------------------|---------------|
| UserName                                                                                                    | Provider One        |               |
| FIRST NAME *                                                                                                    | Provider            |               |
| LAST NAME *                                                                                                    | One                 |               |
| EMAIL ADDRESS *                                                                                                    | testemail@email.com |               |
| CONFIRM EMAIL ADDRESS *                                                                                                    | testemail@email.com |               |
| ADDRESS 1                                                                                                    |                     |               |
| ADDRESS 2                                                                                                    |                     |               |
| СІТҮ                                                                                                    |                     |               |
| STATE                                                                                                    | Alaska 🗸            |               |
| ZIP                                                                                                    |                     |               |
| PHONE NUMBER                                                                                                    | 111-111-1111        |               |
| PHONE EXTENSION                                                                                                    |                     |               |
| Providers in receipt of Faxed determination letters: Official communication of service authorization will be sent to the fax number entered below. |                     |               |
| FAX NUMBER                                                                                                    | 555-123-9876        |               |
|                                                                                                    |                     | CANCEL SAVE > |